## Регистрация на портале Госуслуг

документы

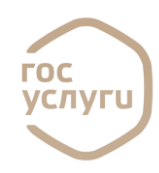

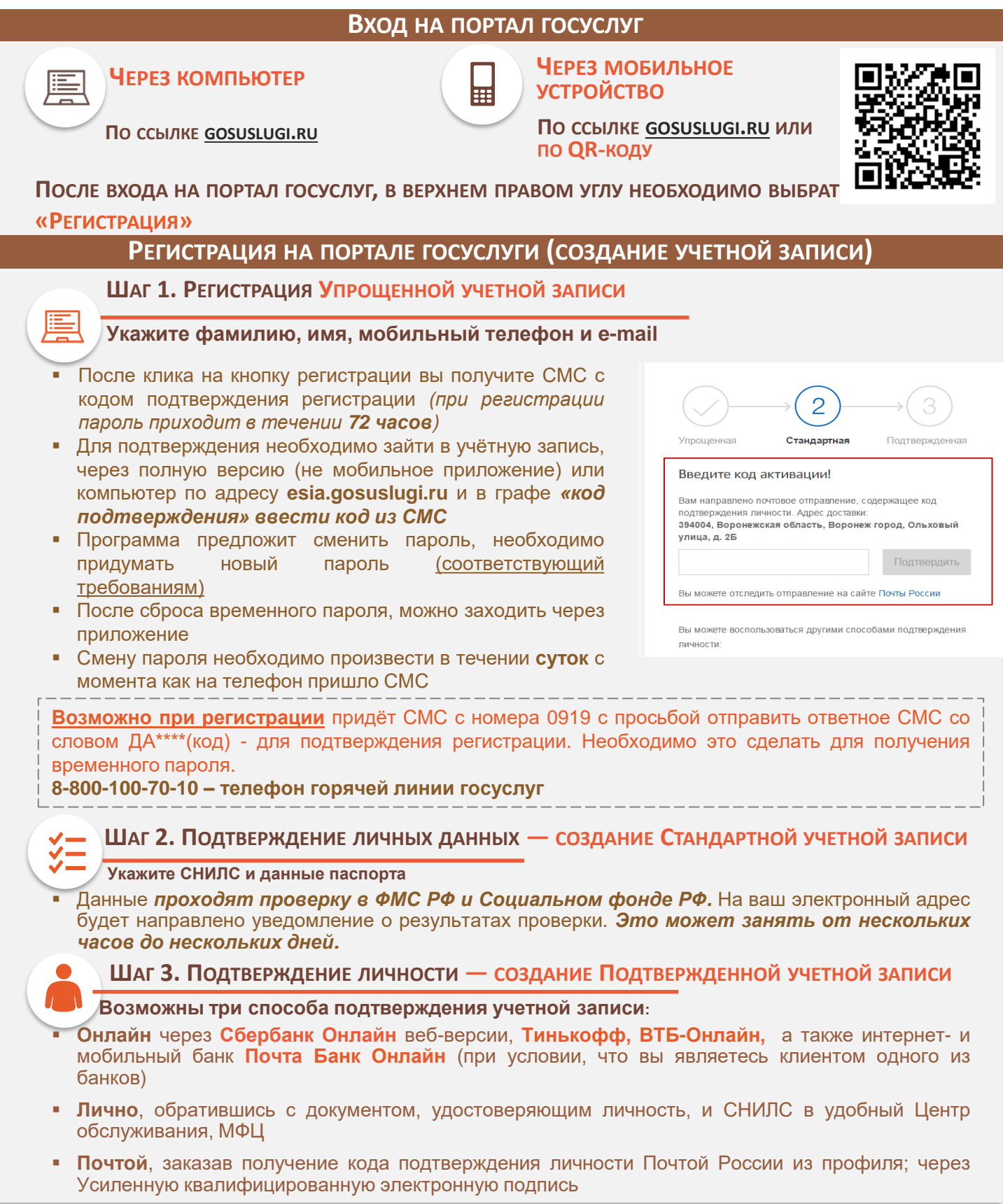

Восстановление пароля на портале Госуслуг

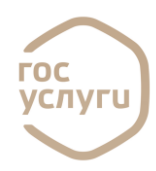

| ВОССТАНОВЛЕНИЕ ПАРОЛЯ САМОСТОЯТЕЛЬНО                     |                                                                                                    |                                                                                    |            |     |                              |
|----------------------------------------------------------|----------------------------------------------------------------------------------------------------|------------------------------------------------------------------------------------|------------|-----|------------------------------|
| Ша                                                       | ЦАГ 1. ОСУЩЕСТВИТЕ ВХОД НА ПОРТАЛ ГОСУСЛУГ ЧЕРЕЗ БРАУЗЕР (НЕ МОБИЛЬНОЕ<br>РИЛОЖЕНИЕ)                                          |                                                                                    |            |     |                              |
| Наид                                                     | На странице авторизации в верхнем правом углу выбрать «Вход»<br>и далее при запросе логина и пароля нажать на «Восстановить». |                                                                                    |            |     | госуслуги                    |
| <b>~</b>                                                 |                                                                                                    |                                                                                    |            |     | Телефон / Email / СНИЛС      |
| У — ШАГ Z. ДАЛЕЕ ВЫ ПЕРЕИДЕТЕ НА СТРАНИЦУ ВОССТАНОВЛЕНИЯ |                                                                                                    |                                                                                    |            |     | Пароль                       |
| ПАРОЛЯ, ІДЕ СІЙОЖЕТЕ ВЫБРАТЬ ОДИН ИЗ СПОСОБОВ :          |                                                                                                    |                                                                                    |            |     |                              |
| Іля упрощён<br>аписи можн                                | ной учётной<br>ю выбрать:                                                                                                    | Если учетная запись подтверждённая или<br>стандартная дополнительно можно выбрать: |            |     | Войти                        |
| Лобильный                                                | Адрес                                                                                                    | СНИЛС                                                                              | Паспорт    | ИНН | Войти с электронной подписью |
| елефон                                                   | электронной                                                                                                    |                                                                                    | гражданина |     | Не удаётся войти?            |
|                                                          | ПОЧТЫ                                                                                                    |                                                                                    | РФ         |     | <u>t-</u>                    |

## Выберите один из способов и нажмите Найти

- ШАГ 3. ОТМЕТЬТЕ ГАЛОЧКОЙ, ЧТО ВЫ НЕ РОБОТ (ЭТО НУЖНО, ЧТОБЫ ЗАЩИТИТЬ ПОРТАЛ ОТ СПАМА)
- Шаг 4. Чтобы восстановить пароль, перейдите по ссылке из письма в электронной почте или введите код из СМС
- ШАГ 5. УСТАНОВИТЕ НОВЫЙ ПАРОЛЬ

## ВОССТАНОВЛЕНИЕ ПАРОЛЯ В ЦЕНТРЕ «МОИ ДОКУМЕНТЫ»

Если предложенные способы не сработали, например, в случае отсутствия мобильного телефона под рукой, номер изменился или не получается воспользоваться электронной почтой, то восстановить доступ или сменить пароль можно в любом центре «Мои документы». Чтобы восстановить доступ, возьмите с собой:

• Паспорт

документы

 СНИЛС (номер СНИЛС должен совпадать с тем, который Вы указывали при регистрации на Госуслугах). Предъявите документы сотруднику центра.

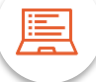

При первом входе на Госуслуги с обновленным паролем, используйте в качестве логина номер СНИЛС. Как только окажетесь в личном кабинете, пароль можно будет сменить. Укажите в профиле вашу почту и номер телефона, чтобы в будущем использовать их в качестве логина.

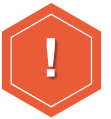

При восстановлении пароль приходит в течении **24 часов**. Если не удается войти с обновленным паролем, обратитесь в службу поддержки портала **8-800-100-70-10** 

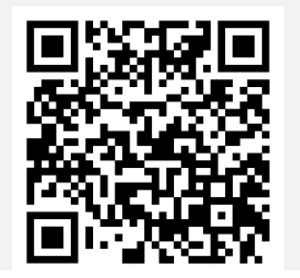

Адреса центров обслуживания, в которые можно обратится для действий, связанных с учетной записью портала госуслуг, можно найти по QR-коду, либо по ссылке: <u>https://map.gosuslugi.ru/?layer=co</u>